# 4K 対応 アップダウンクロス コンバーター

# **DAC-45 4**K

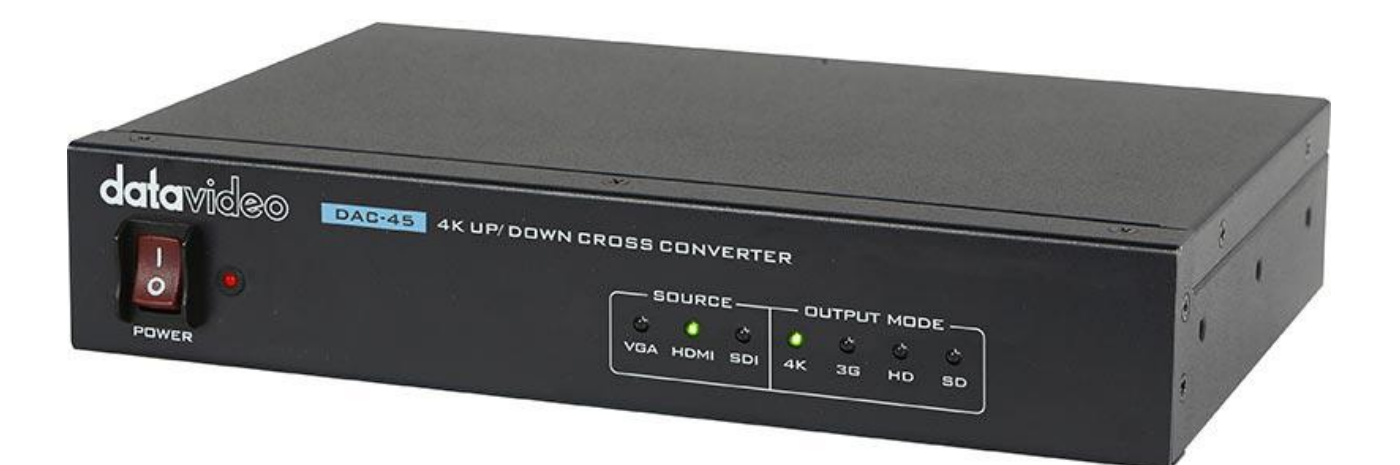

# 取扱説明書

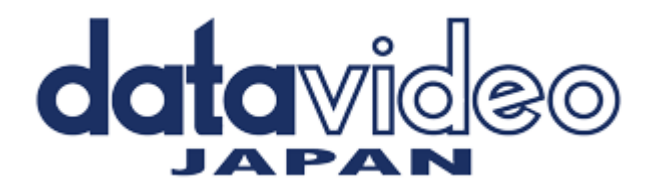

#### 目次

| <u> サポート窓口</u>                  | 1  |
|---------------------------------|----|
| 内容物                             | 2  |
| 概要                              | 2  |
| 特長                              | 2  |
| 各部の名称と機能                        | 3  |
| フロントパネル                         | 3  |
| リアパネル                           | 4  |
| DIP スイッチモード選択                   | 5  |
| <u>DAC センターユーティリティーソフトを使用する</u> | 7  |
| Information                     | 8  |
| Video                           | 8  |
| Audio                           | 14 |
| Proc Amp                        | 17 |
| Setting                         | 18 |
| <u>ファームウェアのアップグレード</u>          | 20 |
| <u>ラックマウント金具を取り付ける</u>          | 27 |
| 仕様                              | 28 |

サポート窓口

# datavideo JAPAN 株式会社 M&Inext datavideo 事業部 〒231-0028 神奈川県横浜市中区翁町 2-7-10 関内フレックスビル 210 TEL:045-415-0203 FAX:045-415-0255 MAIL: <u>service@datavideo.jp</u> URL: <u>http://www.datavideo.jp/</u>

#### 内容物

製品には下記の部品が含まれます。いずれかの部品が同梱されていない場合は、取扱店まですぐにご連絡下さい。

| 番号 | 品名                           | 数量 |
|----|------------------------------|----|
| 1  | 4K 対応 アップダウンクロスコンバーター DAC-45 | 1  |
| 2  | AC/DC 変換アダプタ(DC12V / 1.0A)   | 1  |
| 3  | 取扱説明書(本書)                    | 1  |

#### 概要

DAC-45は、自動検出4Kアップ/ダウンクロスコンバータです。 この製品は、VGA、HDMI、SDIを4Kまたは1080PのHDMIとSDIにシームレスに変換します。 HDMIまたはSDI出力にRCAオーディオ入力から音声をエンベデットする事が可能です。

#### 特長

| 電源は DC12V で動作(付属の AC アダプタは、12V 1.0A)   |
|----------------------------------------|
| 4:2:2 処理の HDMI 2.0 入出力                 |
| SD、HD、3G、4K フォーマット間のアップ/ダウンビデオフォーマット変換 |
| 入力側は SDI(3G)/ HDMI(4K)/ VGA            |
| 出力側は SDI(3G)/ HDMI(4K)                 |
| 3G-SDI レベルA/Bをサポート                     |
| リファレンス入力(ブラックバーストとトライ・レベル同期)           |
| 4K アップコンバート用超解像エンジン内蔵                  |
| 内蔵解像度&フレームレートのアップ/ダウン変換エンジン            |
| インターレース/プログレッシブ変換 (逆の動作も可能)            |

#### ■ ビデオフォーマット変換表

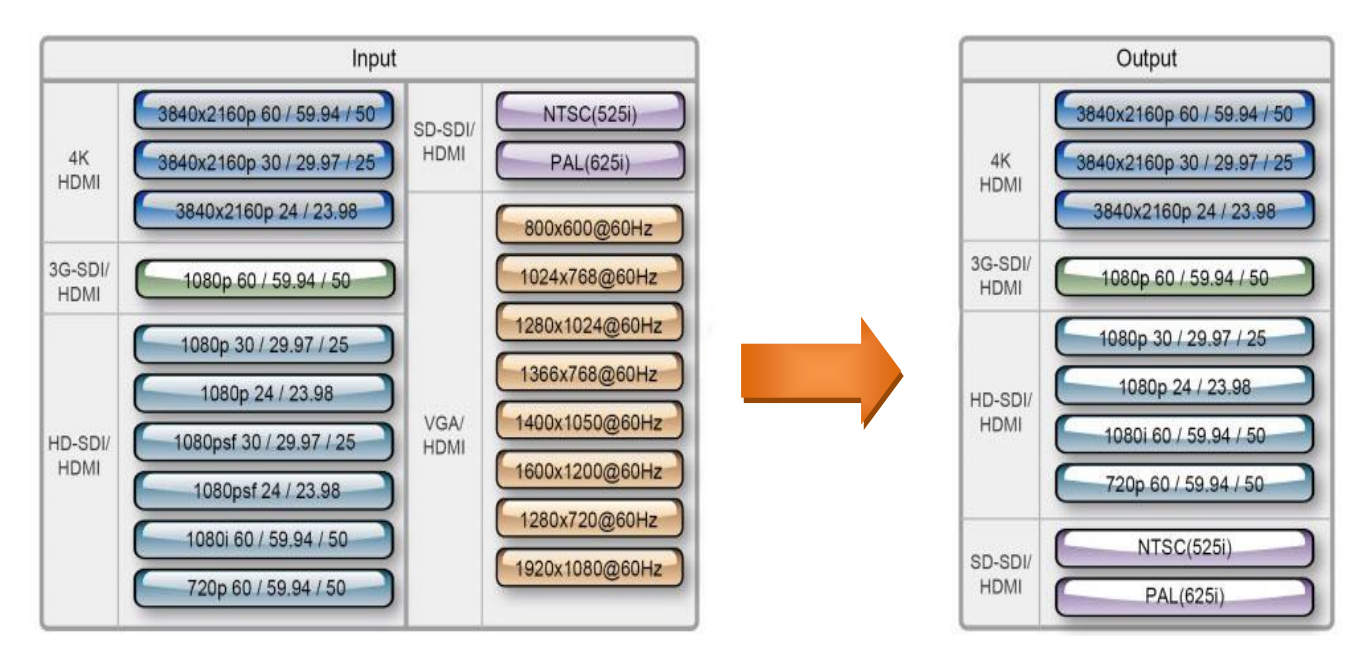

#### 各部の名称と機能

#### ■フロントパネル

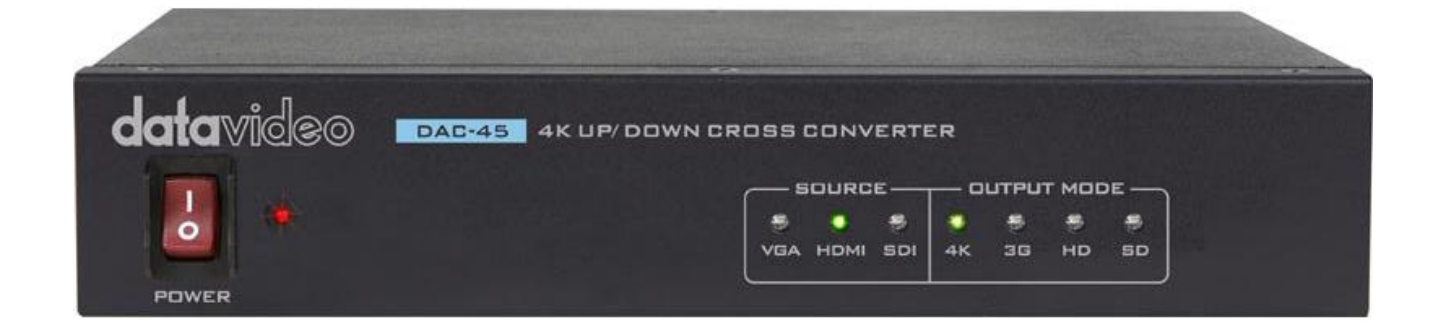

| POWER        | <b>本体メイン電源スイッチ</b><br>メイン電源の ON/OFF を行います。 |
|--------------|--------------------------------------------|
|              | 入力ソースインジケーター                               |
|              | 入力選択ソースは1つです。                              |
|              | ソース選択方法はディップスイッチ(または PC コントロール)にて行います。     |
| VGA HDMI SDI | LED 赤点灯 : 入力設定されている信号がありません。               |
|              | LED 緑点灯 : 入力設定されている信号を検知しました。              |
|              | LED 消灯 : 入力設定されていません                       |
|              | 出力フォーマットインジケーター                            |
| OUTPUT MODE  | 出力選択フォーマットは1つです。(複数選択はできません)               |
| 4K 36 HD 5D  | フォーマット選択方法はディップスイッチ(または PC コントロール)にて行います。  |
|              | LED 緑点灯 : 設定されているフォーマットが有効です。              |
|              | LED 消灯 : 無効です                              |

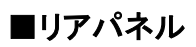

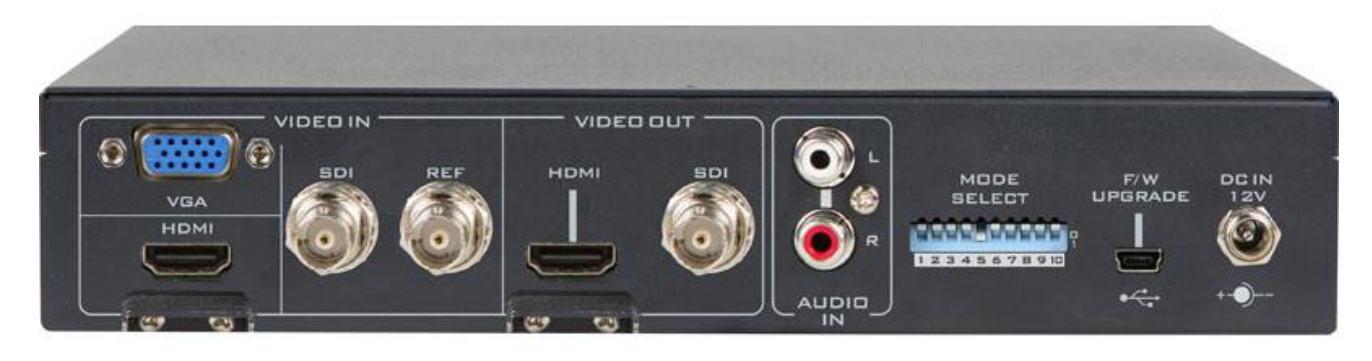

|      | <b>VGA 入力コネクタ</b><br>VGA 対応の機器を コネクタ (HD-15P) に接続します。                               |
|------|-------------------------------------------------------------------------------------|
|      | HDMI 入力コネクタ                                                                         |
| НЪМІ | HDMI の人力用コネジタビタ。(イコフィ り 機能内)<br>HDCP Copy プロテクション<br>法的によりコピープロテクトの入った映像信号は出力出来ません。 |
| SDI  | 3G/HD/SD-SDI 入力コネクタ                                                                 |
| (6)) | このポートは SDI を接続します。                                                                  |
|      | SDIをこのポートに接続する前に、DIPSW1=1/2=0に設定してください。                                             |
|      | Ref IN(GEN LOCK)入力コネクタ                                                              |
| REF  | <br> 基準となるアナログブラックバースト(BB) 信号または                                                    |
|      | 3 値シンク信号(Tri-level sync )を入力します。                                                    |
|      | Genlock 機能を有効にするには、DIP SW 3=1 に設定します。                                               |
|      | このポートを無効にするには、DIP SW 3=0 に設定して下さい。<br>                                              |
|      | * 内容を確認するには、13 ページの GENLOCK の項を参照下さい。                                               |
|      | <b>音声入力コネクタ</b><br>アンバランスアナログオーディオ(不平衡)をエンベデット出力します。<br>(L/R 2ch)                   |
|      |                                                                                     |

|                     | Video OUT コネクタ<br>HDMI コネクタ SDI コネクタに設定されたフォーマット映像が出力されます。<br>(同時出力しますが異なったフォーマットにはできません) |
|---------------------|-------------------------------------------------------------------------------------------|
| MDDE                | <b>モードセレクト(DIP Switch)</b>                                                                |
| SELECT              | ディップスイッチで各種設定を行うことができます。                                                                  |
| 1.2.3.4.5.6.7.8.910 | ディップスイッチの設定詳細は下記の表を参照下さい                                                                  |

DIP スイッチモード選択:

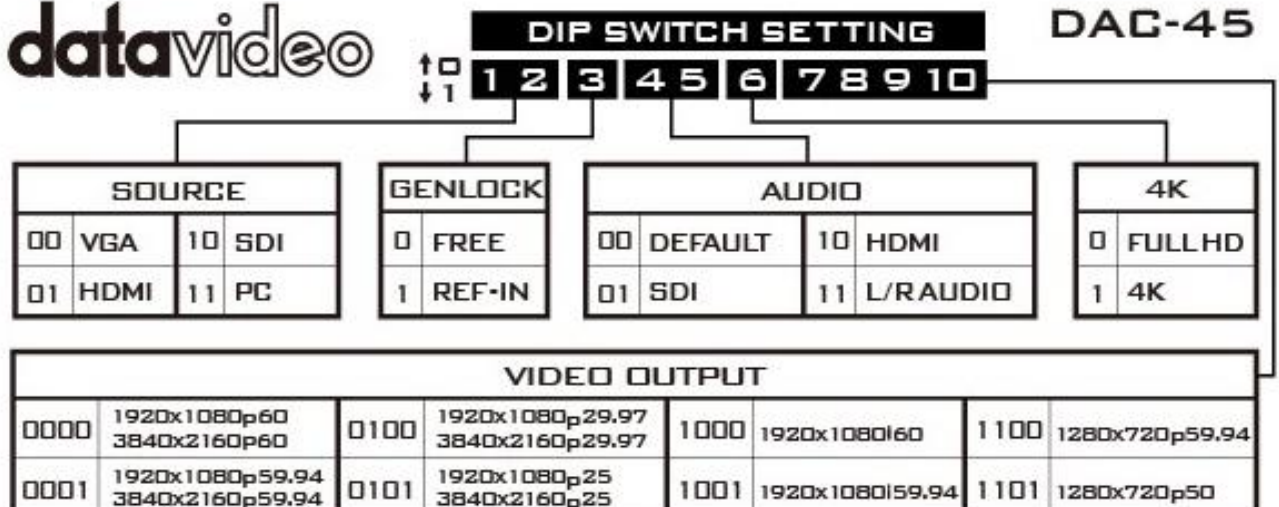

| 0001 | 3840x2160p59.94              | 0101 | 3840x2160p25                       | 1001 | 1920x1080i59.94 | 1101 | 1280x720p50   |
|------|------------------------------|------|------------------------------------|------|-----------------|------|---------------|
| 0010 | 1920x1080p50<br>3840x2160p50 | 0110 | 1920x1080p24<br>3840x2160p24       | 1010 | 1920x1080i50    | 1110 | 720x480i59.94 |
| 0011 | 1920x1080p30<br>3840x2160p30 | 0111 | 1920x1080p23.98<br>3840x2160p23.98 | 1011 | 1280x720p60     | 1111 | 720x576i50    |

SOURCE : 接続されている入力デバイスのタイプを設定します。

**GENLOCK** : REF IN ポートを有効/無効にします。

AUDIO : オーディオソースを設定できます。

**4K** : フル HD モードと 4K モードを切り替えます。

ビデオアウトプット: 解像度とフレームレート(出力モード)を設定します。

DIP SW 6 の設定で 4K の設定 または HD の設定の解像度とフレームレートを決定することに注意してください。 (0000 - 0111 の8項目)

| Mini - USB ポート<br>DAC-45 のファームウェアをアップグレードを行う際に PC と接続して行います。<br>DAC センターユーティリティーソフトを使用して DAC-45 の設定を行う際にも<br>PC と接続して行います。 * ケーブルは同梱しておりません |
|----------------------------------------------------------------------------------------------------|
| <b>DC 電源入力ソケット(DC12V)</b><br>付属の AC アダプターをこのソケットに接続します。<br>接続はプラグの外側固定リングをソケットにねじ止めすることによって固定できます。                                          |

#### DAC センターユーティリティーソフトを使用する。

DAC-45 センターユーティリティー は、Windows PC と接続してデバイス情報を取得し、 さまざまなビデオおよびオーディオ設定を実行できるグラフィカルソフトウェアです。

Datavideo 製品 Web サイト <u>http://www.datavideo.jp/convertor/dac\_45.html</u>よりダウンロードが可能です。 DAC-45 Center.exe ユーティリティソフトウェアを Windows PC にコピーする必要があります。 その後、USB ケーブルを使用して DAC-45 を同じコンピュータに接続します。DAC-45 の電源を入れ、 DAC-45 センターユーティリティーソフトウェアを起動させて下さい。

\*Windows 7 (32bit/64bit)版 以降に対応しています。

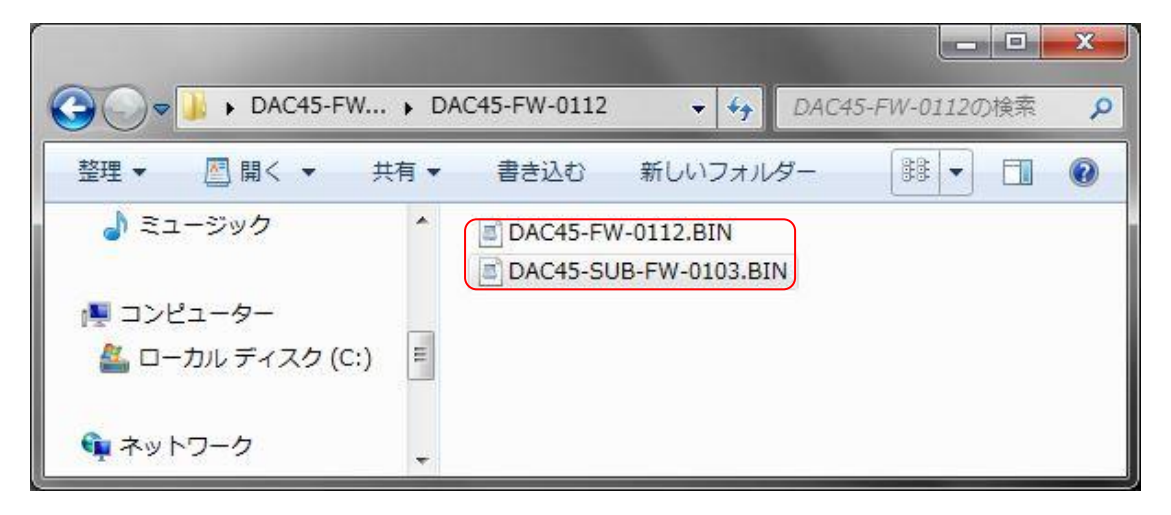

ダウンロードファイルを任意の場所にコピーして、ファイルを起動させてください。 予め、Mini-USB - USB Type A のケーブルを用意しておく必要があります。 (付属しておりません)

| - Datavideo DAC-45 C                              | enter ( 1.0.5.8 )                                                                                                    |
|---------------------------------------------------|----------------------------------------------------------------------------------------------------|
| DAC4                                              | 5 Up/Down/Cross<br>Converter with Genlock                                                                             |
| Information Video<br>Audio<br>Proc Amp<br>Setting | Information<br>Input Format : 1920x1080 59.94i<br>Input Color : YCbCr422 (HD)<br>F/W Version : 0.1.1.2 (CPLD:0.1.0.1) |
|                                                   | www.datavideo.com                                                                                                    |

起動直後は Information メニューが表示され、本体のファームウェアバージョンや入力信号の状態等が 確認出来ます。

\* ソフトウェアのバージョンは実際の物とは異なります。(必ず最新版をご使用下さい)

# Information

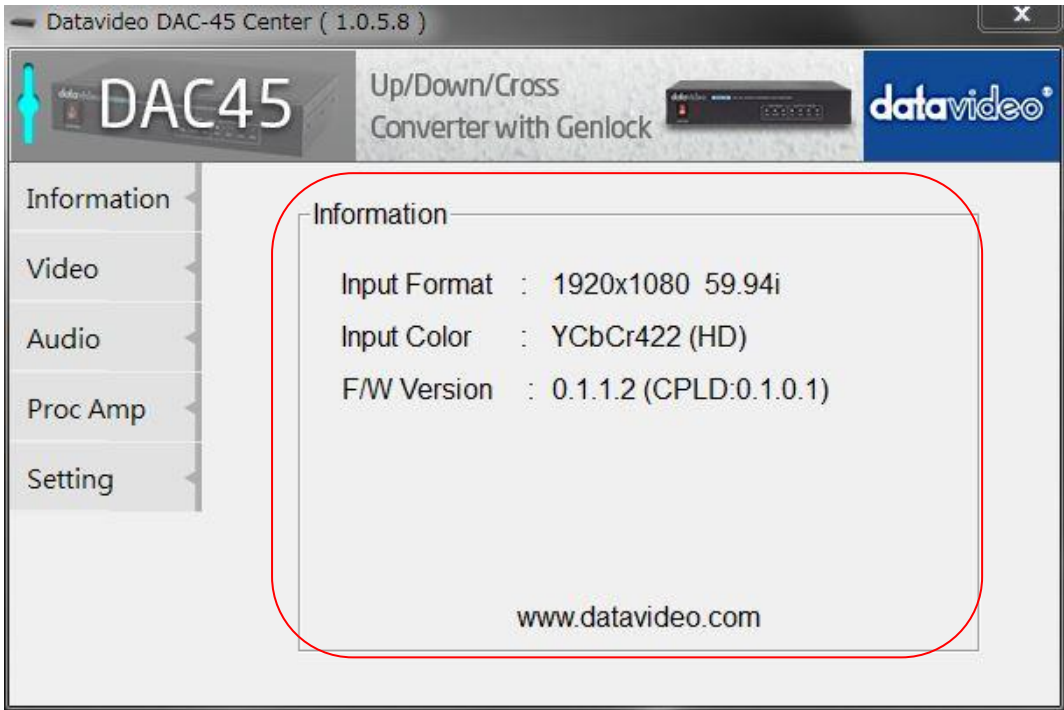

DAC-45 本体のバージョン等を表示します。

## Video

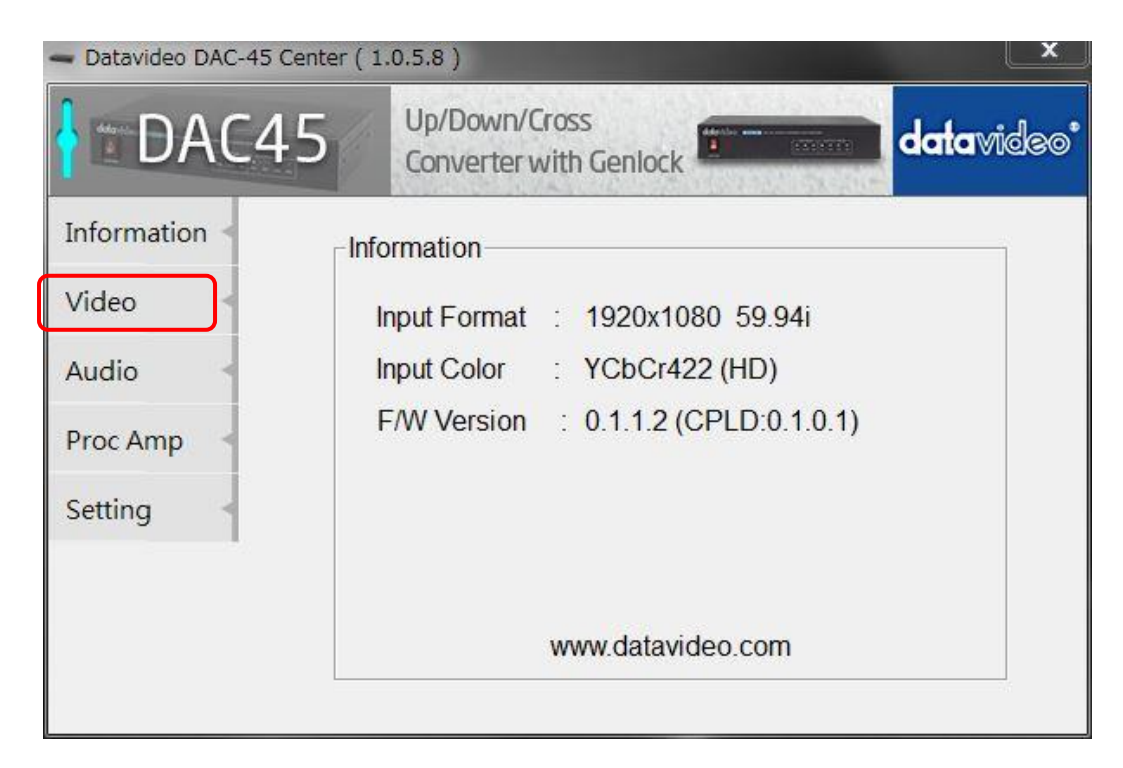

Video のタブをクリックすると Video 設定の項目に入ります。

| Video セッティング | ح | 同期設定のサブメニュー項目になります。 |
|--------------|---|---------------------|
|--------------|---|---------------------|

| - Datavideo DAC-45 Center ( | 1.0.5.8 )                               | <b>X</b>           |
|-----------------------------|-----------------------------------------|--------------------|
| DAC45                       | Up/Down/Cross<br>Converter with Genlock | <b>data</b> video* |
| Return <                    |                                         |                    |
|                             | Video Setting                           |                    |
|                             | Genlock                                 |                    |
|                             |                                         |                    |
|                             |                                         |                    |

Video Setting (ビデオ設定)をクリックします。

| - Datavideo DAC-45 | Center ( 1.0.5.8 )                        | <b>—</b> X— |  |  |
|--------------------|-------------------------------------------|-------------|--|--|
| DAC4               | 5 Up/Down/Cross<br>Converter with Genlock | datavideo*  |  |  |
| Next Page          | Control Mode                              |             |  |  |
| Apply              | DipSwitch                                 |             |  |  |
| Return <           | Input Source                              |             |  |  |
|                    | SDI                                       | >>          |  |  |
|                    | HDMI Output Color                         |             |  |  |
|                    | RGB444                                    | >>          |  |  |
|                    | Output Format                             |             |  |  |
|                    | 1920x1080 60.00p                          | << >>       |  |  |
| Refresh <          |                                           |             |  |  |

#### Control mode

コントロールモードは Dip Switch のみです。

PC コントロールも可能ですが、Dip Switch による設定が優先されます。 (電源を切ってしまうと Dip Switch の設定をイネーブルします)

#### Input Source

インプットソース選択は下記の3種類から選択致します。

| VGA | HDMI | SDI |
|-----|------|-----|
|     |      |     |

#### HDMI Output Color

HDMI アウトプットカラー選択は、下記の3種類から選択します。

| YUV 422 | YUV 444 | RGB 444 |
|---------|---------|---------|

#### Output Format

| 1  | 720x480 59.94i   | 13 | 1920x1080 50.00p |
|----|------------------|----|------------------|
| 2  | 720x576 50.00i   | 14 | 1920x1080 30.00p |
| 3  | 3840x2160 60.00p | 15 | 1920x1080 29.97p |
| 4  | 3840x2160 59.94p | 16 | 1920x1080 25.00p |
| 5  | 3840x2160 50.00p | 17 | 1920x1080 24.00p |
| 6  | 3840x2160 30.00p | 18 | 1920x1080 23.98p |
| 7  | 3840x2160 29.97p | 19 | 1920x1080 60.00i |
| 8  | 3840x2160 25.00p | 20 | 1920x1080 59.94i |
| 9  | 3840x2160 24.00p | 21 | 1920x1080 50.00i |
| 10 | 3840x2160 23.98p | 22 | 1280x720 60.00p  |
| 11 | 1920x1080 60.00p | 23 | 1280x720 59.94p  |
| 12 | 1920x1080 59.94p | 24 | 1280x720 50.00p  |

| - Datavideo DAC-45 C | enter ( 1.0.5.8 )                          |            |
|----------------------|--------------------------------------------|------------|
| DAC4                 | 5 Up/Down/Cross<br>Converter with Genlock  | datavideo* |
| Next Page <          | Control Mode                               |            |
| Apply                | DipSwitch                                  |            |
| Return               | Input Source                               |            |
|                      | SDI                                        | >>         |
|                      | HDMI Output Color                          |            |
|                      | RGB444                                     | >>         |
|                      | Output Format                              |            |
|                      | 1920x1080 60.00p                           | << >>      |
| Refresh <            | L. And And And And And And And And And And |            |

設定選択が完了したら、「適用 Apply]をクリックします。(Apply をクリックした時点で内容が保持されます。)

| - Datavideo DAC-45 | Center ( 1.0.5.8 )                         | <b>—×</b> — |
|--------------------|--------------------------------------------|-------------|
| DAC4               | 15 Up/Down/Cross<br>Converter with Genlock | datavideo*  |
| Next Page          | Control Mode                               |             |
| Apply              | DipSwitch                                  |             |
| Return             | Input Source                               |             |
|                    | SDI                                        | >>          |
|                    | HDMI Output Color                          |             |
|                    | RGB444                                     | >>          |
|                    | Output Format                              |             |
|                    | 1920x1080 60.00p                           | << >>       |
| Refresh -          |                                            |             |

Next Page をクリックすると次のページへ移動します。

| - Datavideo DAC-45 | Center ( 1.0.5.8 )                        |            |
|--------------------|-------------------------------------------|------------|
| DAC4               | 5 Up/Down/Cross<br>Converter with Genlock | datavideo* |
| Next Page          | Super Resolution Mode                     |            |
| Apply              | High                                      | >>         |
| Return             | Aspect Ratio                              |            |
|                    | Keep Aspect Ratio                         | >>         |
|                    | Enable 3G Level-B                         |            |
|                    | Disable                                   | >>         |
|                    |                                           |            |
|                    |                                           |            |
| Refresh <          |                                           |            |

#### Super Resolution Mode

|  | LOW | Middle | High | Disable |
|--|-----|--------|------|---------|
|--|-----|--------|------|---------|

このモードは、SD フォーマットから HD フォーマット等へ変換を行った際に画質を向上させることができます。

\*プログレッシブモードの時が特に有効です。 (全てにおいて処理が安定するものではありませんのでご了承ください。)

#### Aspect Ratio

| 1 | Keep Aspect Ratio  | 5 | 14:9          |
|---|--------------------|---|---------------|
| 2 | Full Screen (16:9) | 6 | Under Scan    |
| 3 | Dot By Dot         | 7 | Pan Scan 16:9 |
| 4 | 4:3                |   |               |

次の図は

パンスキャン(16:9)モードが選択されている場合、入力アスペクト比が 4:3 および 16:9 であ場合の 16:9 および 4:3 の モニターの画像表示方法を示しています。

| Input 4:3, output 16:9 | Input 16:9, output 4:3 |
|------------------------|------------------------|
|                        |                        |
|                        |                        |

#### Enable 3G Level-B

Enable (Level-B) Disable (Level-A)

3G-SDI 出力設定の時、 Level-A で出力するか Level-B で出力するか設定できます。

最終的に設定が終了しましたら必ず Apply をクリックして内容を適用させて下さい。 (本体の電源を切ってしまうとクリアされてしまいます)

#### **GENLOCK**

| - Datavideo DAC-45 Center ( | 1.0.5.8)                                |            |
|-----------------------------|-----------------------------------------|------------|
| DAC45                       | Up/Down/Cross<br>Converter with Genlock | datavideo* |
| Return <                    |                                         |            |
|                             |                                         |            |
|                             | Video Setting                           |            |
|                             | Caralaak                                |            |
|                             | Geniock                                 |            |
|                             |                                         |            |
|                             |                                         |            |

外部同期を使用するには 予め、MODE 設定の DIP SW で GENLOCK を **REF-IN** (1)に設定して下さい。 Gen Lock のタブをクリックします。

| - Datavideo DAC-4     | 5 Center ( 1.0.5.8 )               |              | ×          |
|-----------------------|------------------------------------|--------------|------------|
| DAC                   | 45 Up/Down/Cross<br>Converter with | s<br>Genlock | datavideo* |
| De <mark>fault</mark> | Genlock Mode                       | 40           |            |
| Apply                 | Ref-In                             |              | >>         |
| Return                | Ref-in : 720<br>V Sync Delay :     | )x480 59.94i |            |
|                       | H Sync Delay :                     | <>>          | 0 [H]      |
| Refresh <             |                                    |              |            |

GENLOCK 設定は DIP SW で行います。 FREE Run / Ref-In の状態を確認するにはこの項目で行います。 上記 Info の項目は PC 設定のみ有効です。

外部同期の信号状態の確認と Sync Delay の調整を行います。 (上記は B.B 信号を入力した状態です)

## **AUDIO**

| - Datavideo DAC-45 C | Center ( 1.0.5.8 )                        | ×          |
|----------------------|-------------------------------------------|------------|
| DAC4                 | 5 Up/Down/Cross<br>Converter with Genlock | datavideo* |
| Information          | _ Information                             |            |
| Video                | Input Format : 1920x1080 59.94i           |            |
| Audio                | Input Color : YCbCr422 (HD)               |            |
| Proc Amp             | F/W Version : 0.1.1.2 (CPLD:0.1.0.1)      |            |
| Setting              |                                           |            |
|                      |                                           |            |
|                      | www.datavideo.com                         |            |
|                      |                                           |            |

AUDIO のタブをクリックします。

| - Datavideo DAC-45 | Center ( 1.0.5.8 )                      |            |
|--------------------|-----------------------------------------|------------|
| DAC4               | Up/Down/Cross<br>Converter with Genlock | datavideo* |
| Apply -            |                                         |            |
| Poturo             | Audio Mute                              |            |
| Return             | OFF                                     | >>         |
|                    | Audio Source                            |            |
|                    | Default                                 | >>         |
|                    | Audio Level                             |            |
|                    | SMPTE(USA)                              | >>         |
|                    |                                         |            |

#### Audio Mute

出力映像にエンベデット音声を出力するかしないかを選択します。

| ON | OFF |
|----|-----|

#### Audio Source

入力音声の選択を行います。

| Default SDI HDMI L/R Audio |
|----------------------------|
|----------------------------|

Default : VGA 入力に設定した場合 RCA 外部入力音声を出力します。

SDI : SDI 入力固定

HDMI : HDMI 入力固定

L/R Audio : RCA 外部入力端子固定

#### Audio Level

入力オーディオのレベル設定選択を行います。

SMPTE (USA) EBU (Europe)

オーディオレベルでは、EBUとSMPTE 規格の2選択できます。

#### デジタル/アナログレベル換算表(参考資料)

| SMPTE  | EBU    | RCA   | SMPTE  | EBU    | RCA   |
|--------|--------|-------|--------|--------|-------|
| (dBFS) | (dBFS) | (dBV) | (dBFS) | (dBFS) | (dBV) |
| 0      |        | 10    | -24    | -18    | -14   |
| -1     |        | 9     | -25    | -19    | -15   |
| -2     |        | 8     | -26    | -20    | -16   |
| -3     |        | 7     | -27    | -21    | -17   |
| -4     |        | 6     | -28    | -22    | -18   |
| -5     |        | 5     | -29    | -23    | -19   |
| -6     | 0      | 4     | -30    | -24    | -20   |
| -7     | -1     | 3     | -31    | -25    | -21   |
| -8     | -2     | 2     | -32    | -26    | -22   |
| -9     | -3     | 1     | -33    | -27    | -23   |
| -10    | -4     | 0     | -34    | -28    | -24   |
| -11    | -5     | -1    | -35    | -29    | -25   |
| -12    | -6     | -2    | -36    | -30    | -26   |
| -13    | -7     | -3    | -37    | -31    | -27   |
| -14    | -8     | -4    | -38    | -32    | -28   |
| -15    | -9     | -5    | -39    | -33    | -29   |
| -16    | -10    | -6    | -40    | -34    | -30   |
| -17    | -11    | -7    | -41    | -35    | -31   |
| -18    | -12    | -8    | -42    | -36    | -32   |
| -19    | -13    | -9    | -43    | -37    | -33   |
| -20    | -14    | -10   | -44    | -38    | -34   |
| -21    | -15    | -11   | -45    | -39    | -35   |
| -22    | -16    | -12   | -46    | -40    | -36   |
| -23    | -17    | -13   | -47    | -41    | -37   |

# **Proc Amp**

この設定は PC 設定のみ有効です

| - Datavideo DAC-45                                   | Center ( 1.0.5.8 )                                                                                                    | ×          |
|------------------------------------------------------|----------------------------------------------------------------------------------------------------|------------|
| DAC4                                                 | 5 Up/Down/Cross<br>Converter with Genlock                                                                             | datavideo* |
| Information<br>Video<br>Audio<br>Proc Amp<br>Setting | Information<br>Input Format : 1920x1080 59.94i<br>Input Color : YCbCr422 (HD)<br>F/W Version : 0.1.1.2 (CPLD:0.1.0.1) |            |
|                                                      | www.datavideo.com                                                                                                    |            |

Proc Amp のタブをクリックします。

| - Datavideo DAC-45 0 | Center ( 1.0.5.8 )                                  |
|----------------------|-----------------------------------------------------|
| DAC4                 | 5 Up/Down/Cross<br>Converter with Genlock datavideo |
| Default <            | Proc Amp                                            |
| Return               | Brightness 128                                      |
|                      | Contrast 128                                        |
|                      | Hue 128                                             |
|                      | Saturation 128                                      |
|                      |                                                     |

Proc Amp 設定ページは 明るさ、輝度、色相、彩度の各レベルを設定する事ができます 工場出荷時の設定値は 128 です。

# Setting

この項目は PC 設定のみ有効です

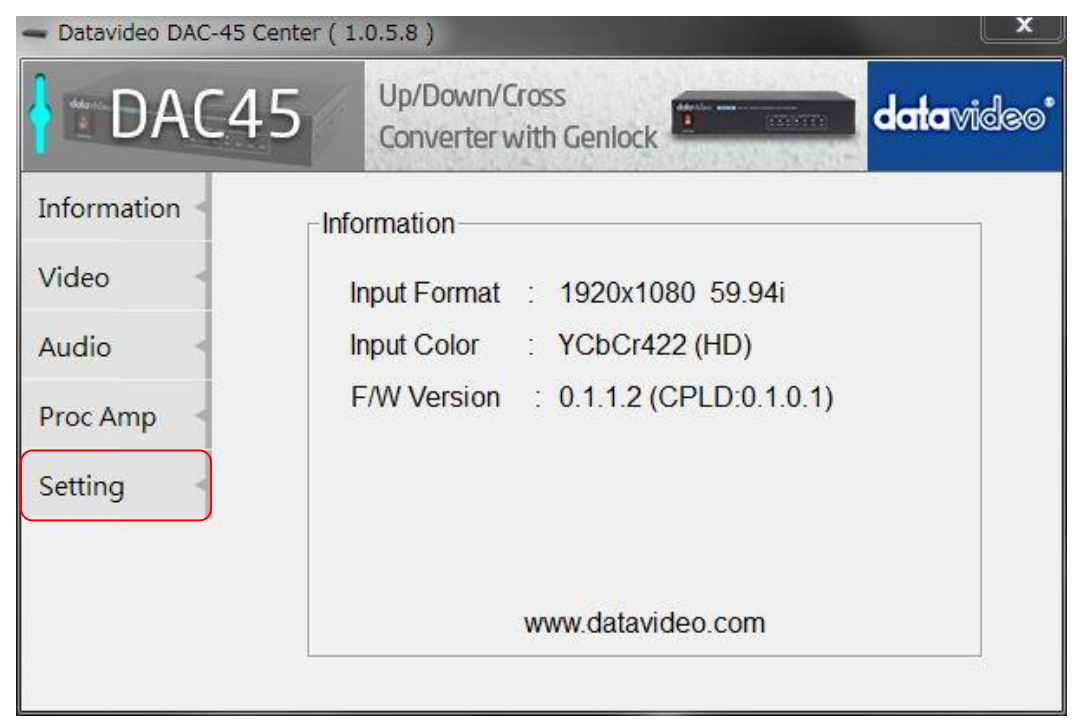

Setting のタブをクリックします。

| - Datavideo DAC-45 C | enter ( 1.0.5.8 )                         | ×          |
|----------------------|-------------------------------------------|------------|
| DAC4                 | 5 Up/Down/Cross<br>Converter with Genlock | datavideo* |
| Apply <              | OSD Hide Mode                             |            |
| Return               | Disable                                   | >>         |
|                      | No Signal Mode                            |            |
|                      | Black Screen                              | >>         |
|                      | Factory Default                           |            |

この設定項目は OSD 表示を表示させるか否か、入力無信号時の出力映像表示方法、 全ての設定内容を 工場出荷の状態に戻す等の内容が含まれています。

#### **OSD Hide Mode**

DAC-45の出力映像に入出力信号の状態を表示するOSDを表示するか否か設定ができます。

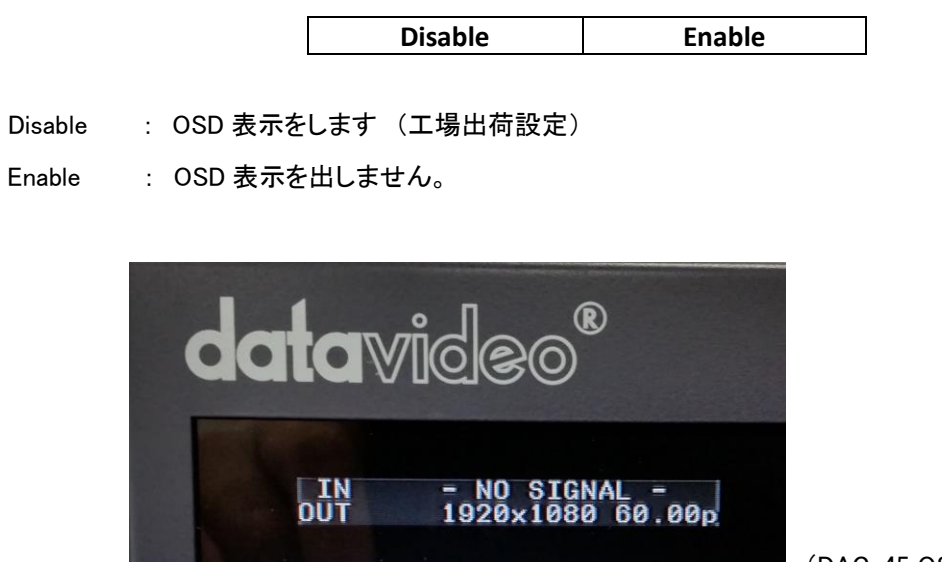

(DAC-45 OSD 表示)

#### **No Signal Mode**

DAC-45 の入力信号が無信号状態の時に出力映像の状態を設定することができます。

| Black Screen   | 黒画面を出力します          |
|----------------|--------------------|
| Blue Screen    | 青画面を出力します          |
| Disable Output | 何も表示しません(無信号状態のまま) |

#### **Factory Default**

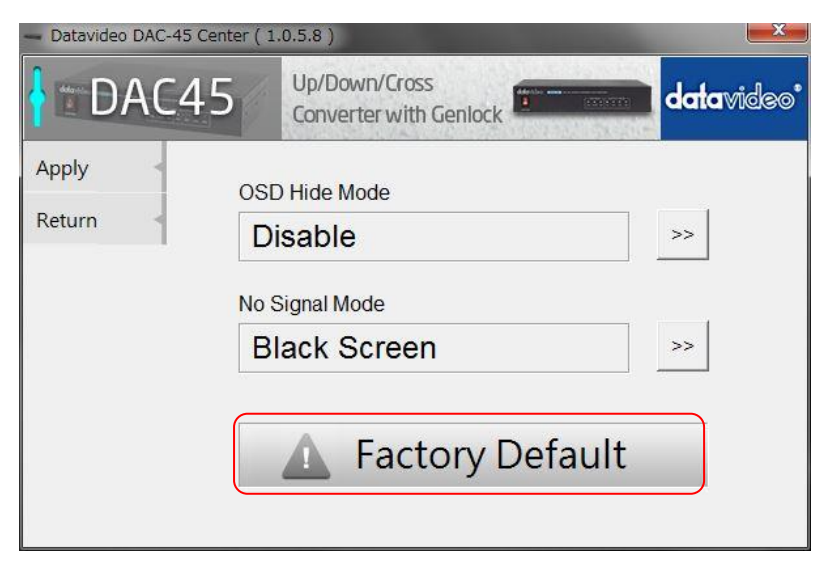

全ての設定を工場出荷状態に戻します

#### ファームウェアのアップグレード

ファームウェアのアップデート方法について説明します。(全て完了するまでには約20分程度かかります) 既存のDAC-45の設定は、ファームウェアのアップグレードする事で工場出荷設定になりますのでご注意ください 一度、アップグレードを開始すると途中で中断する事は出来ません。(本体が動作しなくなる可能性があります) DAC-45のファームウェアを更新する必要がある場合は最新のファームウェアプログラムとユーティリティーを datavideo 社製品Webサイト www.datavideo.com よりダウンロードして実行して下さい。

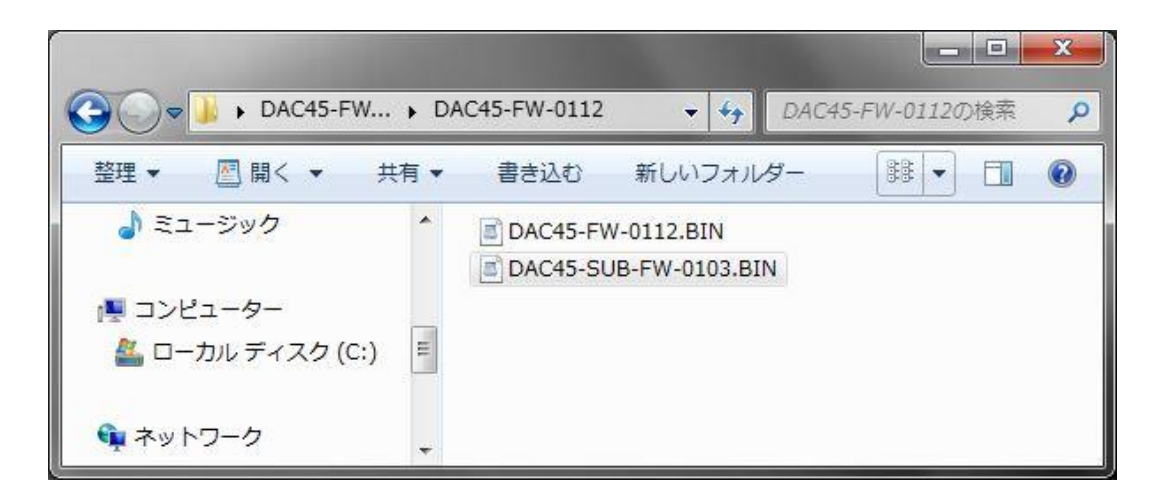

\*上記は "DAC45-FW-0112\_Center-1058 "のバージョンファイルの内容です

Windows 7(32bit/64bit) 以降 の PC と Mini-USB ケーブルを用意して頂き ダウンロードファイルを PC の任意の場所へコピーして下さい。(Mini-USB ケーブルは付属されていません)

#### \*DAC-45 のファームウェアバージョンが 0.1.1.2 以前の場合は最初に

#### "DAC45-SUB-FW-0103.bin"のプログラムファイルをアップデートする必要があります。

DAC-45本体のバージョンを確認するには 8ページ (Information)の項目を確認して下さい。

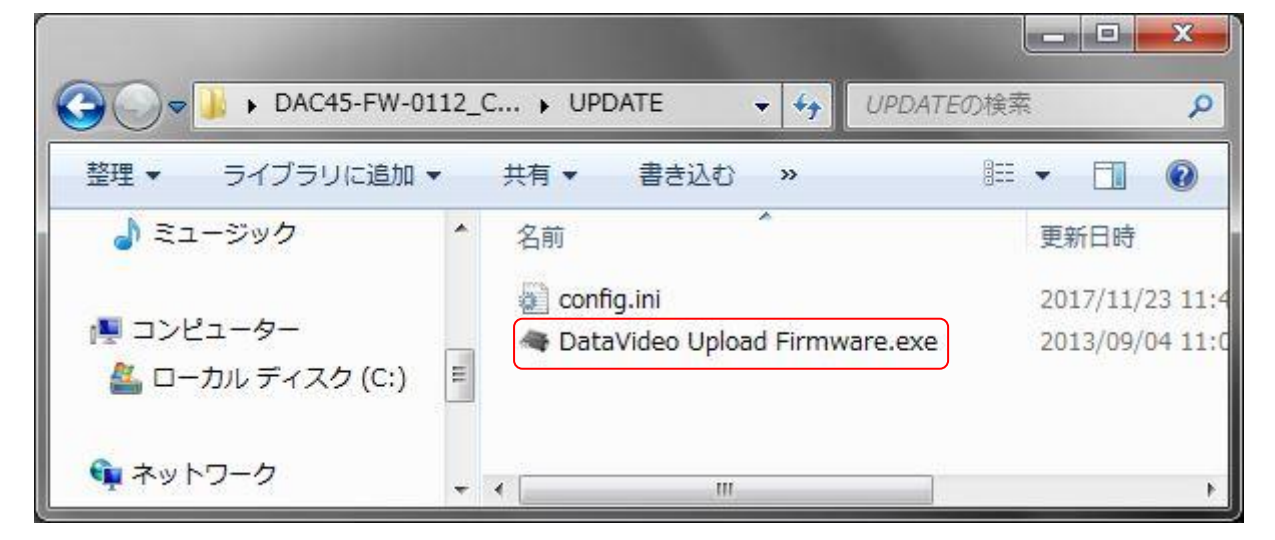

ファームウェアアップロードツール "DataVideo Upload Firmware.exe "を開きます

(DAC-45 の電源は入れないでください)

| Connec    | t Disconnected                   |           |           |
|-----------|----------------------------------|-----------|-----------|
| ad file   |                                  |           |           |
| ile name: | C:¥DAC45-FW-0112_Center-1058¥UPD | ATE¥      | Open File |
| ile size: |                                  | Checksum: | Save      |

アプリケーションツールが起動したら DAC-45 の電源を投入して下さい

Connect ボタンが青くなります。

PC が DAC-45 を認識した状態

|               | ©©© Datavideo T         | echnologies Co., Ltd. |           |
|---------------|-------------------------|-----------------------|-----------|
| Connection ch | Neck Disconney          | ted                   |           |
| Conn          | Disconnet               | steu                  |           |
| oad file      | CWDACAE EN 0112 Control |                       |           |
| rile name:    | C.+DAC454 W-0112_Center | -1030+0PDATE+         | Upen File |
| File size:    |                         | Checksum:             | Save      |
|               |                         |                       |           |

Connect ボタンをクリックすると DAC-45 と接続して通信可能状態になります。

#### PCと接続通信可能状態

|             | ©©© Datavideo           | rechnologies Co., Ltd. |           |
|-------------|-------------------------|------------------------|-----------|
| onnection d | neck Composite          |                        |           |
| Discon      | Connecte                | <b>a</b>               |           |
| oad file    |                         |                        |           |
| ile name:   | C:¥DAC45-FW-0111_Center | -1058¥UPDATE¥          | Open File |
| ile size:   |                         | Checksum:              | Save Save |
| to bug      |                         |                        |           |

**Open File** ボタンをクリックして "DAC45-SUB-FW-0103.bin"を選択します。

| Datavideo    | Jpload Firmware        |                        |            |
|--------------|------------------------|------------------------|------------|
| atavi        | deo Datavideo          | Technologies Co., Ltd. |            |
| Connection d | neck<br>nect Connecte  | ed                     |            |
| Load file    | C-VDAC45 EW 0112 Conto |                        | Cores File |
| File size:   | C.+DAC+34 W-0112_Cente | Checksum:              | Save       |
| Status       |                        |                        |            |
|              |                        |                        | Start      |
|              |                        |                        |            |

\* DAC-45 本体の F/W バージョンが V 0.1.1.2 以前の場合に実行します。 すでに V 0.1.1.2 の場合は実行する必要はありません。

|            |                                        |                             |                  | x          |
|------------|----------------------------------------|-----------------------------|------------------|------------|
|            | DAC45-FW-0112                          | ▼ 49                        | DAC45-FW-0112の検討 | 索 <b>/</b> |
| 整理 ▼       | <ul> <li>         書き込む     </li> </ul> | 新しいフォル                      | 9- 💷 🗖           | 0          |
| ♪ ミュージック   | DAC45-FW                               | /-0112.BIN<br>B-FW-0103.BIN | 4                |            |
| i型 コンピューター |                                        |                             |                  |            |
|            | e                                      |                             |                  |            |

開く ボタンをクリックしてマウントします。

|             |                      | o rechnologies Co., Ltd.                                |
|-------------|----------------------|---------------------------------------------------------|
| onnection d | heck                 | 1                                                       |
| Discon      | nect Connect         | ted                                                     |
| ad file     |                      |                                                         |
| ile name:   | C:¥DAC45-FW-0112_Cen | nter-1058¥DAC45-FW-0112¥DAC45-SUB-FW-0103.BIN Open File |
| ile size:   | 48860 Bytes          | Checksum: 0x11F9                                        |
|             |                      |                                                         |

ファイルがマウントされたら Start ボタンをクリックしてアップデートを実施します。

|              | Datavideo To             | echnologies Co., Ltd.  |                |               |
|--------------|--------------------------|------------------------|----------------|---------------|
| Connection d | neck                     | 2                      |                |               |
| Discon       | nect Connected           | 1                      |                |               |
| and file     |                          |                        |                |               |
| File name:   | C:¥DAC45-FW-0112_Center- | 1058¥DAC45-FW-0112¥DAC | 45-SUB-FW-0103 | BIN Open File |
| File size:   | 48860 Bytes              | Checksum:              | 0x11F9         | Save          |
|              |                          |                        |                |               |

システムアップデートが終了するとLED インジケーターが左から右へ流れる様に点灯します。 (重要) この状態が終了するまで決して本体の電源を落とさない(切らない)でください。

ファームウェアアップロードツール "DataVideo Upload Firmware.exe "を開きます

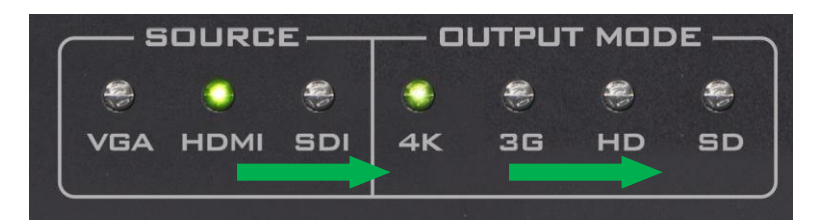

終了すると一番右の SD ランプが点灯して停止します。この状態になってから 20 秒程度放置させてから DAC-45 の電源を切ります。

次に、もう一つのプログラムをアップデートします。

|                               |     |                     |                         |          |         |              |                    | x                    |
|-------------------------------|-----|---------------------|-------------------------|----------|---------|--------------|--------------------|----------------------|
|                               | 12_ | .C ▶ UP             | DATE<br>まさいわ            | ▼ +9     | UPDATEO | D検系<br>8== - | FTD                | 2                    |
|                               | *   | 名前                  | ECTO                    | *        |         | •            | 新日時                |                      |
| 🏴 コンピューター<br>🏭 ローカル ディスク (C:) | m   | 🚺 coni<br>\land Dat | fig.ini<br>aVideo Uploa | ad Firmw | are.exe | 2            | 017/11/<br>013/09/ | /23 11:4<br>/04 11:0 |
| 📬 ネットワーク                      | +   | •                   | III                     |          |         |              |                    | ۲                    |

| onnection d | neck                       |             |           |
|-------------|----------------------------|-------------|-----------|
| Conn        | ect Disconnect             | ed          |           |
| ad file     |                            |             |           |
| ile name:   | C:¥DAC45-FW-0112_Center-10 | )58¥UPDATE¥ | Open File |
| ile size:   |                            | Checksum:   | Save      |
| ile size:   |                            | Checksum:   | Save      |

起動後に DAC-45 の電源を投入して PC が認識した時に Connect ボタンを押します。

| Datavideo               | Upload Firmware                     |                                       |           |
|-------------------------|-------------------------------------|---------------------------------------|-----------|
| Connection d            | l@@@ Datavid<br>hedk<br>lect Discon | deo Technologies Co., Ltd.<br>Inected |           |
| Load file<br>File name: | C:¥DAC45-FW-0112_C                  | Center-1058¥UPDATE¥                   | Open File |
| File size:              |                                     | Checksum:                             | Save      |
| Status                  | di Alia                             |                                       |           |
|                         |                                     |                                       | Start     |

Connect ボタンを押して DAC-45 と接続通信可能状態になります。

|                        |                         | echnologies Co., Liu. |           |
|------------------------|-------------------------|-----------------------|-----------|
| Discon                 |                         | d                     |           |
|                        |                         |                       |           |
| bad file<br>File name: | C:¥DAC45-FW-0112 Center | -1058¥UPDATE¥         | Open File |
| ile size:              |                         | Checksum:             | Save      |
|                        |                         |                       |           |

|              | Datavideo To             | echnologies Co., Ltd.                |           |
|--------------|--------------------------|--------------------------------------|-----------|
| Connection c | heck                     |                                      |           |
| Discor       | Connected                | 1                                    |           |
| oad file     |                          |                                      |           |
| File name:   | C:¥DAC45-FW-0112_Center- | 1058¥DAC45-FW-0112¥DAC45-FW-0112.BIN | Open File |
| File size:   | 119560 Bytes             | Checksum: 0x5940                     | Save      |

Open File ボタンをクリックして " DAC45-FW-0112.BIN "を選択します。

(重要) ファイル選択後に Start ボタンを押してアップデートを実行しますが DAC-45 本体の LED インジケーターが左から右へ流れている様でしたら停止するまで Start ボタンは 押さないでください。

| Datavideo I             | Upload Firmware         |                         |                |           |
|-------------------------|-------------------------|-------------------------|----------------|-----------|
| atavi                   | de 🖉 Datavideo 1        | echnologies Co., Ltd.   |                |           |
| Connection d            | nect Connecte           | d                       |                |           |
| Load file<br>File name: | C:¥DAC45-FW-0112_Center | -1058¥DAC45-FW-0112¥DAC | 45-FW-0112.BIN | Open File |
| File size:              | 119560 Bytes            | Checksum:               | 0x5940         | Save      |
| Status                  |                         |                         | (              |           |
|                         |                         |                         | Start          |           |

PC の認識タイミングが悪い場合や途中で Fail エラー等が発生した場合は本体の電源を切り 最初から(24 ページの 2 回目の最初)やり直してください。

| Connection d           | nect Conr       | nected                          |                |           |
|------------------------|-----------------|---------------------------------|----------------|-----------|
| oad file<br>File name: | C:¥DAC45-FW-011 | 2_Center-1058¥DAC45-FW-0112¥DAC | 45-FW-0112.BIN | Open File |
| File size:             | 119560 Bytes    | Checksum:                       | 0x5940         | Save      |
| tatus                  |                 |                                 |                |           |

## Fail と表示された場合は、本体の電源を切り再度 Start させて下さい。

終了後自動的に接続が切断され、DAC-45 本体は再起動を行います。 (再起動を行いますが、一度本体の電源を切り20秒程度待ってからもう一度本体の電源を入れて下さい)

アップデートが正常に行われたか確認するには DAC-45 Center ユーティリティーソフトのインフォメーションで確認して下さい。

## DAC-45 にラックマウント金具を取り付ける

DAC-45 にラックマウント金具(RMK-1 別売)を取り付ける事ができます。

| • | datavideo | DACIAS 4K UP/ DOWN CROSS CONVERTER | 1 |  |
|---|-----------|------------------------------------|---|--|
| • | POWER     |                                    |   |  |
|   |           |                                    |   |  |
|   |           |                                    |   |  |

(RMK-1 1U RACKMOUNT KIT)

#### \* DAC-45 を2台横並びに連結させる事も可能です

詳細は、RMK-1の取扱説明書をご確認下さい。

仕様

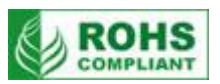

| 型番      | DAC-45                                                                                                    |
|---------|----------------------------------------------------------------------------------------------------|
| 入力      | VGA×1系統 / HDMI×1系統 / SDI×1系統<br>Ref×1系統                                                                                                    |
| 出力      | HDMI ×1 系統 / SDI ×1 系統                                                                                                    |
|         | SDI(YUV)<br>1080p60/59.94/50, 1080p30/29.97/25/24/23.98<br>1080psf30/29.97/25/24/23.98<br>1080i60/59.94/50, , 720p60/59.94/50<br>525i, 625i                                                                                                    |
| 映像入力仕様  | 3840x2160p60/59.94/50<br>3840x2160p30/29.97/25/24/23.98<br>1080p60/59.94/50, 1080p30/29.97/25/24/23.98<br>1080psf30/29.97/25/24/23.98<br>1080i60/59.94/50, , 720p60/59.94/50<br>480p, 576p, 480i, 576i<br>800x600@60Hz, 1024x768@60Hz, 1280x1024@60Hz<br>1366x768@60Hz, 1400x1050@60Hz, 1600x1200@60Hz |
|         | VGA (RGB)<br>800x600@60Hz, 1024x768@60Hz, 1280x1024@60Hz<br>1366x768@60Hz, 1400x1050@60Hz, 1600x1200@60Hz<br>1280x720@60Hz, 1920x1080@60Hz                                                                                                    |
|         | SDI (YUV)<br>1080p60//59.94/50, 1080p30/29.97/25/24/23.98<br>1080i60/59.94/50, , 720p60/59.94/50<br>525i, 625i                                                                                                    |
| 映像出力仕様  | 3840x2160p60/59.94/50<br>3840x2160p30/29.97/25/24/23.98<br>1080p60/59.94/50, 1080p30/29.97/25/24/23.98<br>1080i60/59.94/50, , 720p60/59.94/50<br>480p, 576p, 480i, 576i                                                                                                    |
| ビデオプロセス | SDI : YUV422<br>HDMI : YUV422/YUV444/RGB444/YUV420(4K only)                                                                                                    |
| フレーム遅延  | インターレース: 2-3 フィールド<br>プログレッシブ: 0-1 フレーム                                                                                                    |
| 音声入力仕様  | 不平衡型音声(L/R)<br>SDI エンベデッドオーディオ : 最大 8ch、48KHz、PCM オーディオ<br>HDMI エンベデッドオーディオ:最大 8ch、44.1 / 48 / 96KHz、PCM オーディオ                                                                                                    |
| 音声出力仕様  | SDI エンベデッドオーディオ : 最大 8ch、48KHz、PCM オーディオ<br>HDMI エンベデッドオーディオ: 最大 8ch、44.1 / 48 / 96KHz、PCM オーディオ                                                                                                    |

| その他     | Mini USB :(ファームウェアアップデート、設定用)<br>ディップスイッチ : 設定変更用 |
|---------|---------------------------------------------------|
| 動作環境温度  | 0°C~50°C                                          |
| 動作環境湿度  | 10%~80%(結露なし)                                     |
| 寸法 / 質量 | 220mm(幅)×42mm(高さ)×143mm(奥行)突起物含まず / 約 1.0kg       |
| 電源      | DC 12V / 9.4W                                     |
| 付属品     | AC/DC 変換アダプタ(DC12V / 1A) x1                       |

仕様は、予告なしに変わることがあります。

datavideo は、 Datavideo Technologies Co., Ltd の登録商標です。 日本語訳・制作 株式会社 M&Inext